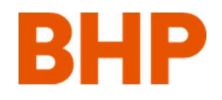

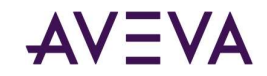

## AVEVA CONTRACT RISK MANAGEMENT V. 8.1

GUÍA DE CAPACITACIÓN PARA CONTRATISTAS

aveva.com

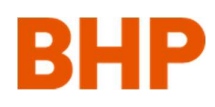

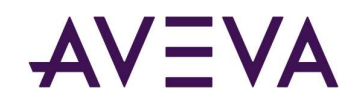

### Índice

| 1 | Intro | oducción                                                    | . 3 |
|---|-------|-------------------------------------------------------------|-----|
| 2 | Inici | o de sesión                                                 | . 4 |
|   | 2.1   | ¿Olvidó su contraseña?                                      | . 4 |
|   | 2.2   | Configuración de User Preferences (Preferencias de usuario) | . 5 |
| 3 | Vista | a general de la navegación                                  | . 6 |
|   | 3.1   | Pestaña Overview (Vista general)                            | . 6 |
|   | 3.2   | Pestaña Contracts (Contratos)                               | . 7 |
| 4 | Cont  | tracts (Contratos)                                          | . 8 |
|   | 4.1   | Pestaña Contracts (Contratos)                               | . 8 |
|   | 4.2   | Pestaña Communication (Comunicación)                        | . 9 |
|   | 4.3   | Pestaña Obligations (Obligaciones)                          | 10  |
|   | 4.4   | Risk Covers (Coberturas de riesgos)                         | 11  |
|   | 4.5   | Contract File Search (Búsqueda de archivos de contratos)    | 12  |
| 5 | Com   | nunicaciones                                                | 13  |
|   | 5.1   | Notas generales                                             | 13  |
|   | 5.2   | Estados de la comunicación                                  | 13  |
|   | 5.3   | Creación de una comunicación nueva                          | 14  |
|   | 5.4   | Vista general de la comunicación en borrador                | 15  |
|   | 5.5   | Creación de gastos (sin partidas)                           | 16  |
|   | 5.6   | Creación de gastos (con partidas)                           | 17  |
|   | 5.7   | Creación de comunicaciones relacionadas                     | 18  |
|   | 5.8   | Creación de solicitud de cambio (con partidas)              | 19  |

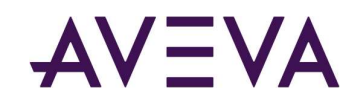

| 5 | 5.9  | Envío de comunicaciones                      | . 20 |
|---|------|----------------------------------------------|------|
| 5 | 5.10 | Creación de revisiones                       | . 20 |
| 5 | 5.11 | Contrafirmas                                 | . 21 |
| 6 | Man  | ejo de archivos                              | . 23 |
| e | 5.1  | Agregado de archivos mediante la exploración | . 23 |
| e | 5.2  | Agregado de archivos mediante el pegado      | . 23 |
| e | 5.3  | Cambio de propiedades del archivo            | . 24 |
| 7 | Diag | ramas del proceso                            | . 25 |

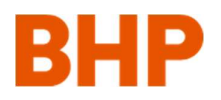

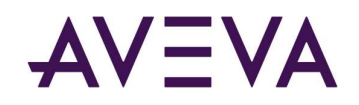

### 1 Introducción

AVEVA Contract Risk Management es el sistema de gestión de contratos posterior a la adjudicación que eligió Minerals Americas BHP. Se usa para que la empresa y el contratista intercambien información comercial y contractual.

### 2 Inicio de sesión

#### 2.1 ¿Olvidó su contraseña?

Cuando reciba su Username (Nombre de usuario) del representante de su compañía, debe usar el enlace Forgot Password (¿Olvidó su contraseña?) de la página de inicio de sesión.

Ingrese su información en Username (Nombre de usuario) e Email address (Dirección de correo electrónico), y haga clic en Submit (Enviar).

Se le enviará un correo electrónico con un enlace para restablecer la contraseña.

Haga clic en ese enlace y siga las indicaciones para restablecer su contraseña.

Luego de que haya iniciado sesión por primera vez correctamente, se le indicará que acepte los términos y condiciones.

| Already Registered?  |       |
|----------------------|-------|
| Username             |       |
| Password             |       |
| Remember My Password | Login |
| Forgot Password?     | -1    |

#### Forgot Your Password?

To receive an email with a link to reset your password, please enter your username and registered email address.

| Username * | john.contractor     |   |
|------------|---------------------|---|
| Email *    | john@contractor.com | × |
| Submit     | Cancel              | 2 |
|            |                     | - |

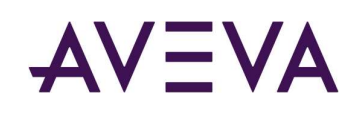

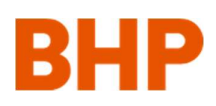

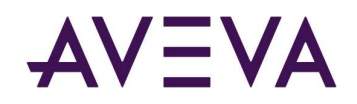

#### 2.2 Configuración de User Preferences (Preferencias de usuario)

Si esta es la primera vez que inicia la sesión, se le indicará que configure su Time Zone (Zona horaria) actual.

Esta debe coincidir con la zona horaria de su computadora.

Seleccione la Time Zone (Zona horaria) que corresponde de la lista desplegable y haga clic en Save (Guardar).

Si la Time Zone (Zona horaria) de su computadora cambia, se le indicará que repita estos pasos en su próximo inicio de sesión.

| User Preference                                | s                        |      |        |
|------------------------------------------------|--------------------------|------|--------|
| Settings                                       |                          |      |        |
| Allow ActiveX *<br>Document Control<br>Support | Yes                      |      |        |
| Preferred Page Size                            | 50 🗸                     |      |        |
| Time Zone set on my<br>PC                      | (UTC+08:00) Perth        |      | ~      |
| Preferred Language                             | English                  |      |        |
| Preferred Format                               | English (United Kingdom) | ~    |        |
|                                                |                          | Save | Cancel |

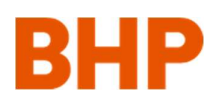

### 3 Vista general de la navegación

3.1 Pestaña Overview (Vista general)

 Su menú. Desde aquí usted puede cambiar las preferencias de usuario, como Contact Details (Detalles de contacto), Time Zone (Zona horaria) y Password (Contraseña), y además, puede ver los detalles de su empresa.

2 Aquí están disponibles los Training Materials (Materiales de capacitación).

Cualquier obligación que necesite su atención puede encontrarse aquí. Puede aplicar filtros usando la lista desplegable.

**4** Qualification (Calificación) y Tenders (Licitaciones) no corresponden en este caso.

• Esta área se conoce como "ruta de navegación". A medida que usted explora el sistema, se generará una ruta de navegación para que pueda volver rápidamente a otras áreas. Se recomienda que use la ruta de navegación en vez de los botones para retroceder de su navegador.

6 Este ícono establecerá la página en la usted está actualmente como su Página principal.

Cinta de menú. El último ícono lo llevará a su Página principal.

Tenga en cuenta que las licitaciones no se tratan en esta quía.

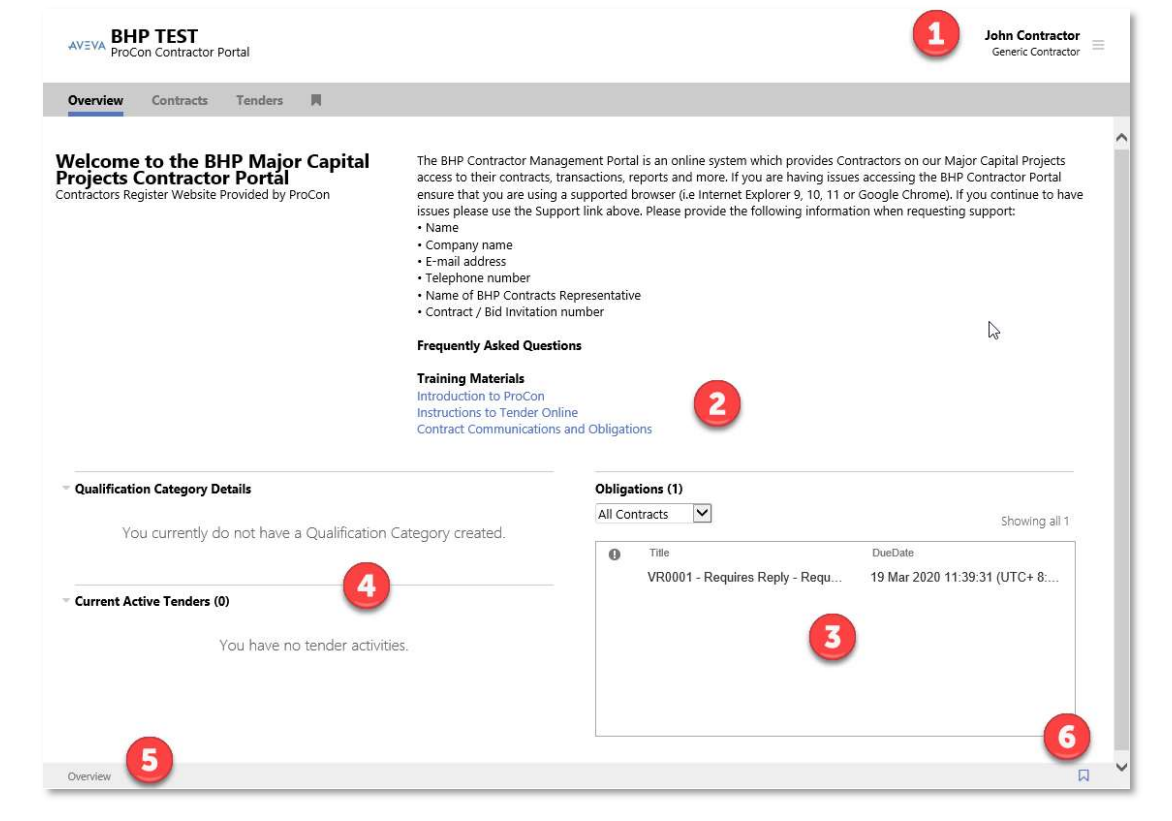

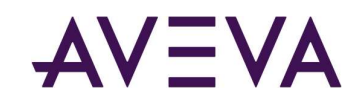

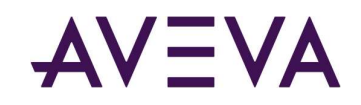

#### 3.2 Pestaña Contracts (Contratos)

La pestaña Contracts (Contratos) muestra todos los contratos a los que usted tiene acceso.

**2** Puede filtrar la lista por Open Contracts (Contratos abiertos) o por Closed Contracts (Contratos cerrados).

**3** Si hace clic en el enlace Contract Name (Nombre del contrato), esto lo llevará al contrato en sí.

| AVEVA BHP TEST<br>ProCon Contractor | Portal        |                   |             | John Contractor<br>Generic Contractor |
|-------------------------------------|---------------|-------------------|-------------|---------------------------------------|
| Vverview Contracts                  | Tenders 📕     |                   |             |                                       |
| )pen Contracts 🔽 🤇                  | Contract Name | Contract Tuna     | Charl Data  | Discourt Ford Date                    |
| CONTRACT REF                        | Contract Name | contract type     | Start Date  | Planned End Date                      |
| 100542-CON                          |               | Standard Contract | 09 Mar 2020 | 09 Mar 2022                           |
|                                     |               | 1                 |             |                                       |
| showing all 1                       |               |                   |             |                                       |
| ontracts                            |               |                   |             |                                       |

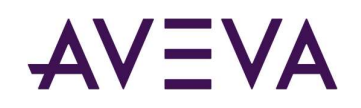

### 4 Contracts (Contratos)

#### 4.1 Pestaña Contracts (Contratos)

1 Aquí se muestran las fechas del contrato.

**2** Aquí se muestran la ubicación y los datos financieros (si corresponde).

3 Aquí se muestran los detalles del equipo de trabajo/contacto del contrato. Puede hacer clic en el nombre de un contacto para ver su información.

4 Pestañas de navegación

**5** Si hace clic aquí, esta se establecerá como su Página principal.

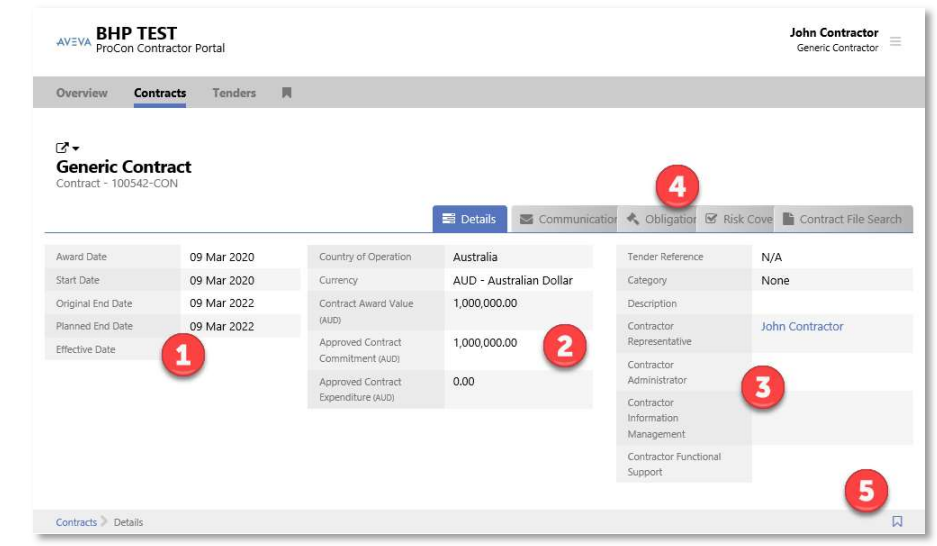

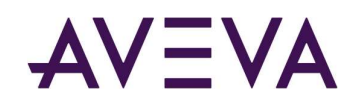

#### 4.2 Pestaña Communication (Comunicación)

1 Aquí puede filtrar. Elija por State (Estado) o por Communication Template (Plantilla de la comunicación).

**2** El Communication Register (Registro de comunicación) muestra todas las comunicaciones que se intercambiaron entre la empresa y el contratista, y cualquier elemento en Draft (Borrador) en el que usted esté trabajando.

**3** Puede descargar el registro haciendo clic en este botón.

4 Cree una comunicación nueva usando este menú desplegable.

| AVEVA BH                | IP TES<br>Con Contra<br>Contra | Ctor Por | tal<br>Tende | rs 🔲                                  |                                   |                                  | John Con<br>Generic Co | tractor =   |
|-------------------------|--------------------------------|----------|--------------|---------------------------------------|-----------------------------------|----------------------------------|------------------------|-------------|
| Generic<br>Contract - 1 | <b>Contra</b><br>00542-CO      | act<br>N |              |                                       | 🕾 Dettr 😹 Communications          | <ul> <li>Obligation M</li> </ul> | Risk Cove              | File Search |
| T ×                     | 1                              |          |              |                                       |                                   | 3                                | L Create Comm          | unication 🕶 |
| Ref                     | Stories                        | Rev      | 0            | Title                                 | State                             | Financial Impact                 | Schedule Impact (Days) | <b>(4)</b>  |
| AFP0002                 |                                | 0        |              | AFP - January 2020                    | Draft                             |                                  |                        | -           |
| CTC0001                 |                                | 0        | 0            | Letter to Company - Insurance Renewal | Approved                          |                                  |                        | 11 Mar 2    |
| AFP0001                 |                                | 1        | 0            | Application for Payment #1            | Awaiting Agreement from Recipient | 45,000.00                        |                        | 10 Mar 2    |
| AFP0001                 |                                | 0        | 0            | Application for Payment #1            | Rejected                          |                                  |                        | 10 Mar 2    |
| <                       |                                |          |              |                                       |                                   |                                  |                        | >           |
| owing all 4             |                                |          |              |                                       |                                   |                                  |                        |             |
|                         |                                |          |              |                                       |                                   |                                  |                        |             |

#### 4.3 Pestaña Obligations (Obligaciones)

1 Aquí puede filtrar.

2 Aquí puede buscar obligaciones.

**3** Aquí se enumeran las obligaciones. Si hace clic en la obligación, la pantalla se dividirá y mostrará información adicional:

• Aquí hay fechas de entrega y otra información disponible.

La lista desplegable muestra Manage Obligation (Administrar las obligaciones) o Associated Communications (Comunicaciones asociadas). Al seleccionar Associated Communications (Comunicaciones asociadas), la pantalla se dividirá aún más y mostrará más información.

6 Aquí aparece toda comunicación asociada. Si hace clic en un elemento, esto lo llevará a la comunicación.

Aquí puede agregar comunicaciones asociadas a una obligación. Esto generalmente está reservado para la gestión de la empresa.

| AVEVA BHI                | P TEST<br>n Contractor Portal                        |         |               |                 |                   | John Contractor<br>Generic Contractor |
|--------------------------|------------------------------------------------------|---------|---------------|-----------------|-------------------|---------------------------------------|
| Overview                 | Contracts Tenders                                    |         |               |                 |                   |                                       |
| Generic<br>Contract - 10 | Contract<br>1542-CON                                 |         |               |                 |                   |                                       |
| -                        | -                                                    | 📰 Detai | Communication | 🔦 Obligations   | 🗹 Risk Cove       | Contract File Search                  |
| Filter                   | Q 2<br>1-1 of 1 4 >                                  |         |               |                 |                   |                                       |
| Not Started              | O Title                                              |         | Clause        | Obligation Text |                   |                                       |
| In Progress<br>Completed | VR0001 - Requires Reply - Request for Variation Prop | oosal   |               | CONTRACTOR      | t must respond to | VR within 7 days of publica           |
|                          | 6                                                    |         |               |                 |                   |                                       |
| Contracts > Obl          | < gations                                            |         |               |                 |                   | >                                     |

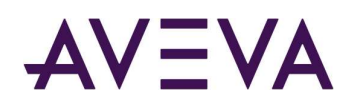

# AVEVA

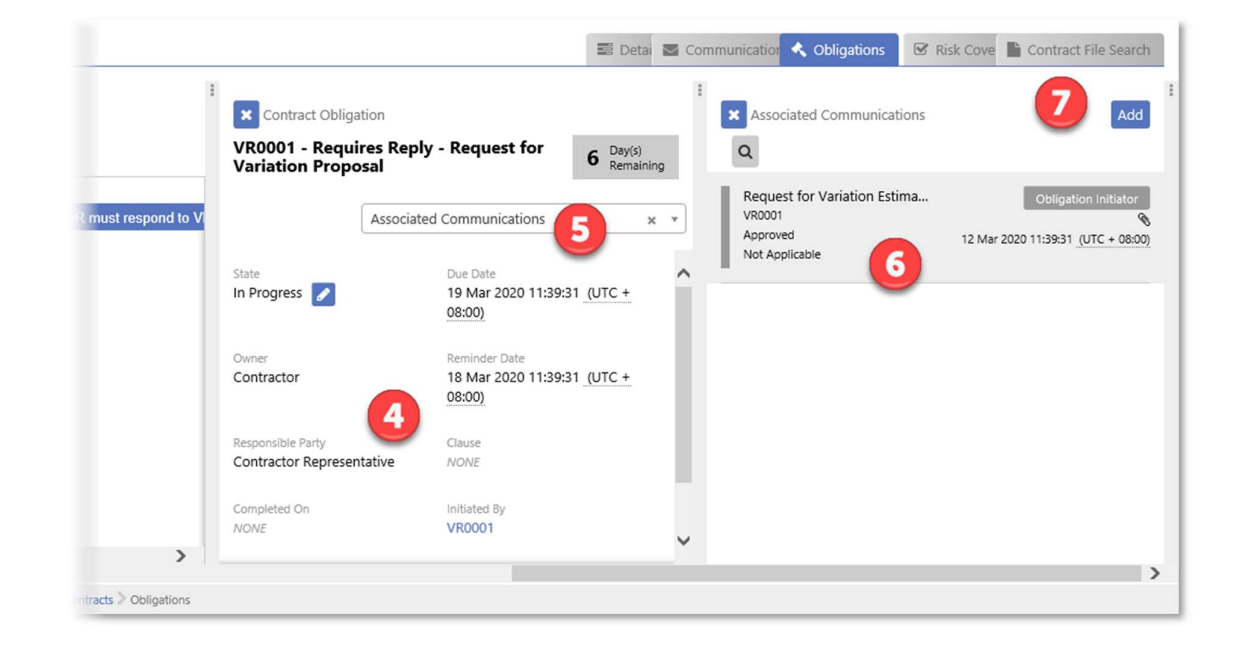

#### 4.4 Risk Covers (Coberturas de riesgos)

Esta área muestra todos los seguros, avales bancarios u otras coberturas de riesgos que usted tiene vigente. Es importante destacar que el área de Risk Covers (Coberturas de riesgos) la maneja la empresa, y que toda renovación debe enviarse a la empresa a través de una comunicación Correspondence to Company (Correspondencia a la empresa).

1 Descargue una copia de su cobertura de riesgos haciendo clic en este ícono.

|              |                   |           |             | 🖺 Detai 📓 Communication | 🔦 Obligatio | 🗹 🗹 Risk Cover | s 🖺 Contract | File Search |
|--------------|-------------------|-----------|-------------|-------------------------|-------------|----------------|--------------|-------------|
| Туре         | Description       | Category  | Agency/Bank | Refere                  | nce         | Expiry Date    | Value        | Certificate |
| Insurance    | General Liability | Insurance | Allianz     | 98765                   | 54321-123   | 31 Dec 2020    | 20,000,000   | •           |
| nowing all 1 |                   |           |             |                         |             |                |              |             |
| Contracts >  | k Covers          |           |             |                         |             |                |              | C           |

# AVEVA

#### 4.5 Contract File Search (Búsqueda de archivos de contratos)

1 Use los filtros para encontrar los documentos ubicados en distintas áreas.

**2** Aquí se muestran los resultados.

**3** Puede hacer clic en el enlace debajo de la columna Name (Nombre) para descargar el archivo.

La columna Actions (Acciones) le permite realizar otras funciones como ver la comunicación asociada, ver las propiedades de un archivo, descargarlo, cambiarle el nombre o eliminarlo.

**5** También puede consultar la Contract Library (Biblioteca de contratos).

| arch Filte                              | r                                    |                                                                     |                                                           |                                                        |                                                 |                                                                            |                    |                                  |        | 5)                                                                                                    | Li                                                                                                    | ibrai |
|-----------------------------------------|--------------------------------------|---------------------------------------------------------------------|-----------------------------------------------------------|--------------------------------------------------------|-------------------------------------------------|----------------------------------------------------------------------------|--------------------|----------------------------------|--------|----------------------------------------------------------------------------------------------------|----------------------------------------------------------------------------------------------------|-------|
| Search In                               |                                      |                                                                     | (1)                                                       | Date File Added Fro                                    | m                                               |                                                                            | File Adde          | d By                             |        |                                                                                                    |                                                                                                    |       |
| Contract a                              | and all Comm                         | nunication Templ                                                    | ates 🗸                                                    | DD/MM/YY                                               | YY                                              | HH:MM                                                                      | All cont           | ract role n                      | nember | 5                                                                                                    | 1                                                                                                    | Y     |
| Search On                               | 2                                    | Criteria                                                            | Search Fo                                                 | r                                                      |                                                 |                                                                            |                    |                                  |        |                                                                                                    |                                                                                                    |       |
| File Refer                              | ence 🗸                               | Contains 🔽                                                          |                                                           |                                                        |                                                 |                                                                            |                    |                                  |        |                                                                                                    |                                                                                                    |       |
|                                         |                                      |                                                                     |                                                           |                                                        |                                                 |                                                                            |                    |                                  |        |                                                                                                    | Se                                                                                                    | earc  |
|                                         |                                      |                                                                     |                                                           |                                                        |                                                 |                                                                            |                    |                                  |        |                                                                                                    | 1                                                                                                    |       |
|                                         |                                      |                                                                     |                                                           |                                                        |                                                 |                                                                            |                    |                                  | 1.000  | -                                                                                                    |                                                                                                    |       |
|                                         |                                      |                                                                     |                                                           |                                                        |                                                 |                                                                            |                    |                                  | -0     |                                                                                                    |                                                                                                    |       |
| les                                     |                                      |                                                                     |                                                           |                                                        |                                                 | 3                                                                          |                    |                                  | C      |                                                                                                    |                                                                                                    |       |
| les<br>Reserved                         | Confidential                         | Reference Num                                                       | iber                                                      |                                                        | Name                                            | 3                                                                          |                    | Size (K)                         | Action | 5                                                                                                    |                                                                                                    |       |
| les<br>Reserved<br>No                   | Confidential<br>No                   | Reference Num<br>100542-CON                                         | iber<br>I/VR0001/joł                                      | n.smith/5489                                           | Name<br>Estimat                                 | 3<br>re Request.pdf                                                        |                    | Size (K)<br>33                   | Action | s<br>s                                                                                                    | ۲                                                                                                    |       |
| les<br>Reserved<br>No<br>No             | Confidential<br>No<br>No             | Reference Num<br>100542-CON<br>100542-CQ                            | iber<br>I/VR0001/joł                                      | nn.smith/5489<br>ON0360/5459                           | Name<br>Estimat<br>Genera                       | 3<br>re Request.pdf                                                        | e.pdf              | Size (K)<br>33<br>32             | Action | s<br>N                                                                                                    | @<br>@                                                                                                    |       |
| les<br>Reserved<br>No<br>No             | Confidential<br>No<br>No<br>No       | Reference Num<br>100542-CON<br>100542-CO<br>100542-CO               | ber<br>I/VR0001/joł<br>20001/C                            | nn.smith/5489<br>ON0360/5459<br>5458                   | Name<br>Estimat<br>Genera<br>Contrac            | e Request.pdf<br>I Liability Insurand                                      | e.pdf              | Size (K)<br>33<br>32<br>11       | Action |                                                                                                    | <ul><li>④</li><li>●</li></ul>                                                                                                    |       |
| les<br>Reserved<br>No<br>No<br>No<br>No | Confidential<br>No<br>No<br>No<br>No | Reference Num<br>100542-CON<br>100542-CO<br>100542-CO<br>100542-CO  | iber<br>I/VR0001/joł<br>20001/C<br>40360/9                | on.smith/5489<br>ON0360/5459<br>5458<br>ohn.smith/5453 | Name<br>Estimat<br>Genera<br>Contrac<br>Calcula | B<br>Request.pdf<br>I Liability Insurance<br>ct.docx<br>tion Sheets for AF | e.pdf<br>P #1.xlsx | Size (K)<br>33<br>32<br>11<br>16 | Action | NAME AND ADDRESS OF ADDRESS OF AD | <ul><li>(a)</li><li>(b)</li><li>(c)</li><li>(c)</li><l< td=""><td></td></l<></ul> |       |
| les<br>Reserved<br>No<br>No<br>No       | Confidential<br>No<br>No<br>No<br>No | Reference Num<br>100542-CON<br>100542-CO<br>100542-CO<br>100542-CON | iber<br>I/VR0001/joł<br>20001/C<br>10360/<br>I/AFP0001/jc | nn.smith/5489<br>ON0360/5459<br>5458<br>ohn.smith/5453 | Name<br>Estimat<br>Genera<br>Contrac<br>Calcula | e Request.pdf<br>I Liability Insurance<br>ct.docx<br>tion Sheets for AF    | e.pdf<br>P #1.xlsx | Size (K)<br>33<br>32<br>11<br>16 | Action |                                                                                                    | ©<br>©<br>•                                                                                                    |       |

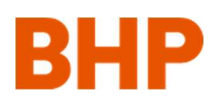

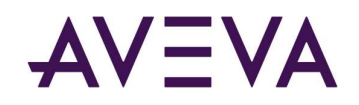

### 5 Comunicaciones

#### 5.1 Notas generales

Recibirá notificaciones por correo electrónico de toda comunicación recién recibida de la empresa.

Existen dos maneras de enviar comunicaciones a la empresa, ya sea como una New Communication (Comunicación nueva) o como una Related Communication (Comunicación relacionada).

Por ejemplo, si la empresa ha solicitado una respuesta a una carta, entonces usted respondería con una Related Communication (Comunicación relacionada). Si la carta se trata de un tema totalmente nuevo, usted crearía una New Communication (Comunicación nueva).

#### 5.2 Estados de la comunicación

La empresa se encarga de la configuración de las comunicaciones. Los estados que hay disponibles para una comunicación se definen de la siguiente manera:

Toda comunicación puede guardarse como Draft (Borrador) durante su creación.

Las comunicaciones que requieren aceptación, como un Estimate (Presupuesto), cuando se emiten estarán en el estado "Awaiting Agreement from Recipient" (A la espera de aceptación del destinatario). El destinatario luego tiene la opción de Agree (Aceptar) o Not Agree (No aceptar). La parte encargada de la autorización puede Reject (Rechazar).

Para los elementos que no necesitan aceptación, el estado pasa de Draft (Borrador) a Approved (Aprobado). Puede tomar la palabra Approved (Aprobado) como Sent (Enviado) o Received (Recibido), ya que se aprobó para emitirse a la otra parte.

Cualquier comunicación puede tener un estado Rejected (Rechazado). El término Rejected (Rechazado) no implica una decisión formal. Generalmente, una comunicación se rechaza por dos motivos. En primer lugar, para corregir un error, como por ejemplo, si se olvidó de agregar un archivo adjunto o para corregir un error de tipografía, y en segundo lugar, para habilitar la creación de una revisión.

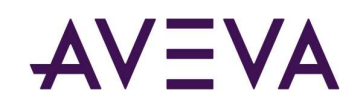

#### 5.3 Creación de una comunicación nueva

**1** Haga clic en la lista desplegable Create Communication (Crear comunicación) de la pestaña Communications (Comunicaciones).

**2** Seleccione la plantilla de la comunicación correspondiente.

En el caso de que la comunicación que usted necesita no esté, póngase en contacto con su representante de la empresa para que se la configure.

3 Complete el formulario y tenga en cuenta que todo elemento que tiene un asterisco es obligatorio.

Agregue un archivo adjunto haciendo clic en el botón Add Attachment (Agregar archivo adjunto).

**S** Haga clic en Browse (Explorar) para buscar su archivo. Repita este proceso según sea necesario.

**6** Haga clic en Save As Draft (Guardar como borrador) cuando haya finalizado.

Nota: El uso de Save As Draft (Guardar como borrador) es una mejor práctica y es obligatorio cuando se crean reclamos de gastos, por ejemplo, Application for Payment (Solicitud para el pago), y cuando se cambian las comunicaciones relacionadas, por ejemplo, Variation Estimate (Presupuesto de cambio) (contratista).

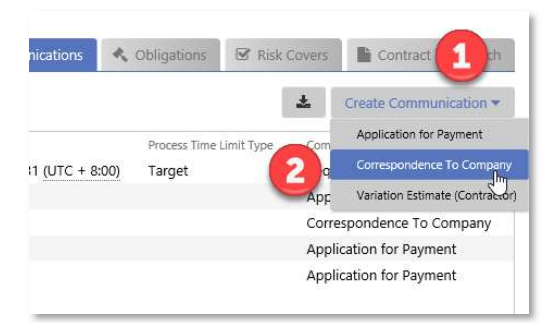

| From                                                                                                    |                                                    | John Co            | ontracto                                | or (Cont                            | ractor F                                | Represe           | ntative) |         |           |          |          |                  |         |          |          |                |        |
|----------------------------------------------------------------------------------------------------|----------------------------------------------------|--------------------|-----------------------------------------|-------------------------------------|-----------------------------------------|-------------------|----------|---------|-----------|----------|----------|------------------|---------|----------|----------|----------------|--------|
| То                                                                                                    | _                                                  | John Sn            | nith (Co                                | ompany                              | Repres                                  | entative          | 2)       |         |           |          |          |                  |         |          |          |                |        |
| Title                                                                                                    | 3 .                                                | Letter to          | o Comp                                  | any                                 |                                         |                   |          |         |           |          |          |                  |         |          |          |                |        |
| Description                                                                                                    | -                                                  | c                  | C                                       | в                                   | I                                       | U                 | s        | TI -    | A •       | ≣.*      |          | <u>.</u>         |         | ¶ -      | ⊨        | ≡              | 8      |
|                                                                                                    |                                                    | Please             | find at                                 | tached s                            | upport                                  | ing doc           | umenta   | ation   |           |          |          |                  |         |          |          |                |        |
|                                                                                                    |                                                    |                    |                                         |                                     |                                         |                   |          |         |           |          |          |                  |         |          |          |                |        |
| Originated On                                                                                                    |                                                    | 13/                | 03/2020                                 | D                                   | 00                                      | 6:24              |          |         |           |          |          |                  |         |          |          |                |        |
| Originated On<br>Communication<br>Preparation Guidelin<br>Next Steps After Iss                                                                                   | ines                                               | Correspo           | 03/2020<br>ondenci                      | D<br>e should                       | Ø 0<br>i be pre                         | 16:24<br>epared i | n accor  | dance w | ith the o | contract | . Corre  | sponde           | nce sho | uld addr | ess only | one sul        | bject. |
| Originated On<br>Communication<br>Preparation Guidelii<br>Next Steps After Iss<br>Correspondence Tyj                                                             | ines<br>suing<br>ipe                               | Correspo           | 03/2020<br>ondenci                      | 0<br>e should                       | 0 0<br>i be pre                         | i6:24<br>epared i | n accor  | dance w | ith the o | contract | t. Corre | sponde           | nce sho | uld addr | ess only | one sul        | bject. |
| Originated On<br>Communication<br>Preparation Guidelin<br>Next Steps After Iss<br>Correspondence Tyj<br>EDMS Document N                                          | ines<br>suing<br>Ipe d                             | Correspo           | 03/2020<br>ondenci                      | 0<br>e should                       | 0 0<br>I be pre                         | i6:24<br>epared i | n accor  | dance w | ith the   | contract | . Corre  | sponde           | nce sho | uld addr | ess only | one sul        | bject. |
| Originated On<br>Communication<br>Preparation Guidelli<br>Next Steps After Iss<br>Correspondence Ty<br>EDMS Document N<br>Add Attachmen                          | ines<br>suing<br>lo. d                             | Correspo<br>Letter | 03/2020<br>ondence                      | D<br>e should                       | O o o o o o o o o o o o o o o o o o o o | i6:24<br>epared i | n accor  | dance w | ith the o | contract | t. Corre | sponde           | nce sho | uld addr | ess only | •Add A         | bject. |
| Originated On<br>Communication<br>Preparation Guideli.<br>Next Steps After Iss<br>Correspondence Ty<br>EDMS Document N<br>Add Attachmen<br>File Location         | ines<br>suing<br>lo. d<br>nt                       | Correspondent      | 03/2020<br>ondenco                      | D<br>e should                       | O o<br>d be pre                         | 6:24<br>epared i  | n accor  | dance w | ith the o | n\BHP\   | :. Corre | sponde           | nce sho | uld addr | ess only | +Add A         | bject. |
| Originated On<br>Communication<br>Preparation Guideli<br>Next Steps After Iss<br>Correspondence Tyj<br>EDMS Document N<br>Add Attachmen<br>File Location<br>Name | ines<br>suing<br>pe d<br>lo. d<br>nt<br>* [<br>* ] | Correspondent      | 03/2020<br>ondenci<br>sa56482<br>Docume | 0<br>e should<br>0\OneD<br>entation | O o<br>d be pre                         | epared i          | n accor  | dance w | ith the o | n\BHP\   | t. Corre | sponde<br>g\MINA | nce sho | uld addr | ess only | +Add A<br>Brov | bject. |

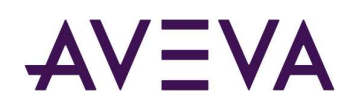

#### 5.4 Vista general de la comunicación en borrador

Esta es su comunicación en borrador.

1 Contiene tres o cuatro pestañas, según la configuración de la comunicación.

2 Si hace clic en la lista desplegable Custom Fields (Campos personalizados), esto le permitirá editar las respuestas de Custom Fields (Campos personalizados). Esta opción también está disponible si vuelve a hacer clic en la pestaña Details (Detalles).

Si la comunicación surge a raíz de un gasto, aparecerá la pestaña Expenditure (Gasto). Allí es donde usted ingresaría cualquier gasto que esté reclamando.

3 La pestaña Stories (Historias) muestra las comunicaciones relacionadas. Puede hacer clic en los títulos de cualquier elemento relacionado para consultar la comunicación.

**4** La pestaña Revisions (Revisiones) muestra todo historial de revisiones.

| Letter to Comp<br>Communication - CTC0 | any<br><sup>002</sup>                         | •                   | Draft - Create Related Communication |
|----------------------------------------|-----------------------------------------------|---------------------|--------------------------------------|
|                                        |                                               |                     | Storii -> Revision                   |
| Communication Title                    | letter to Company                             | Correspondence Type | Letter                               |
| Date Issued                            | Not issued                                    | EDMS Document No.   | Letter                               |
| From                                   | John Contractor (Contractor Representative)   |                     |                                      |
| То                                     | John Smith (Company Representative)           | Communication Prope | erties                               |
| Originated On                          | 13 Mar 2020 06:24:00 (UTC+ 8:00)              | Revision            | 0                                    |
| Description                            | Please find attached supporting documentation | Created By          | John Contractor                      |
| Attachments 🕶                          |                                               | Created On          | 13 Mar 2020 06:34:20 (UTC + 8:00)    |
| Supporting Docum                       | entation.docx (13KB)                          | Required Response   | None                                 |
|                                        |                                               | Last Updated By     |                                      |
|                                        |                                               | Last Undated On     |                                      |

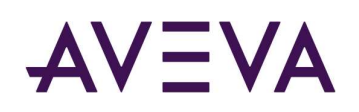

### 5.5 Creación de gastos (sin partidas)

IMPORTANTE: Solo se puede agregar un gasto a una comunicación en borrador.

De su Draft communication (Comunicación en borrador), haga clic en la pestaña Expenditure (Gasto).

2 Elija una categoría de gasto.

**3** Ingrese un Title (Título) para la línea de gasto y el valor reclamado.

4 Haga clic en Save (Guardar) para agregar la línea.

Se calcula el impacto financiero total.

Cuando esté listo, envíelo a la empresa.

| Add Ge                 | neral         |                              |        | ×             |    | 🖂 Draft 🔻         | + Create Related →<br>Communication |
|------------------------|---------------|------------------------------|--------|---------------|----|-------------------|-------------------------------------|
| Title <b>‡</b><br>Fuel | 3             |                              |        |               |    | ta I≣ Expenditure | % Storie → Revisions                |
| Financial Value        | e <b>*</b>    | Currency<br>AUD - Australian | Dollar | iave Cancel ( |    | Financial Va      | Add Expenditure  General Retention  |
| _                      | General       | Labour                       | AUD    |               | di | 82,               | Advance Payment                     |
|                        | Retention     | Retentio                     | AUD    |               | ø  | -10,              | Withholding Tax<br>Credit Note      |
|                        | Showing all 3 | 3                            |        |               |    | Total Financial   | Impact (AUD): 96,300.00             |
| _                      | Contracts > C | ommunications > AF           | P0002  |               |    |                   |                                     |

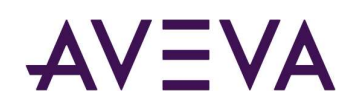

### 5.6 Creación de gastos (con partidas)

IMPORTANTE: Solo se puede agregar un gasto a una comunicación en borrador.

 De su Draft communication (Comunicación en borrador), haga clic en la pestaña Expenditure (Gasto).

2 Elija la opción All available line items (Todas las partidas disponibles).

Ingrese el monto o la cantidad que se reclama (los Hitos son casillas).

4 El valor Financial Impact (Impacto financiero) se calcula automáticamente.

Cuando esté listo, envíelo a la empresa.

| Communication - AFP0002             |                                   |                      | Details Expe       | enciture Revisions            |
|-------------------------------------|-----------------------------------|----------------------|--------------------|-------------------------------|
| All Available Line Items            |                                   |                      | *                  | Add Expenditure               |
| Code                                | Expenditure Title                 | Expenditure Type     | Claimed            | Financial Impact              |
| MS01                                | Milestone 1                       | Milestone Payment    | 5,000.00           | 5,000.00                      |
| PP1                                 | Progress Line Item PP1            | Progressive Payment  | 25.00              | 1,250.00                      |
| RI01<br>R1                          | Reimbursable Items RI01<br>Rate 1 | Reimbursable<br>Rate |                    |                               |
| R1-1                                |                                   | Rate Version         |                    |                               |
| R2                                  | Rate 2                            | Rate                 |                    |                               |
| R2-1                                | Unit Rate Line Item UR1           | Unit Rate            | 50.00000           | 5,000.00                      |
| 4                                   |                                   |                      |                    | 4                             |
| Showing all 6                       |                                   |                      | Total Financial In | npact (AUD): <b>35,650.00</b> |
| Contracts > Communications > AFP000 | 2                                 |                      |                    |                               |

#### 5.7 Creación de comunicaciones relacionadas

El proceso de responder a una comunicación con una comunicación relacionada es muy fácil.

• Vaya a la comunicación que necesita la respuesta y haga clic en "Create Related Communication" (Crear comunicación relacionada). Nota: Tal vez deba elegir la opción de Agree (Aceptar) o Not Agree (No aceptar), según el tipo de comunicación a la que esté respondiendo.

**2** Seleccione la plantilla de la comunicación correspondiente.

**3** Cuando se le indique, elija un grupo de historia adecuado.

4 Haga clic en Finish (Finalizar).

Complete el formulario y adjunte documentos como lo haría normalmente. Cuando haya finalizado, seleccione Save as Draft (Guardar como borrador), cargue cualquier archivo adicional o incluya el gasto y envíelo a la empresa.

En algunos casos, el sistema puede configurarse para grabar respuestas formales. Luego de enviarla a la empresa, se le indicará que marque la comunicación como una respuesta formal.

Se abrirá un cuadro de diálogo, y usted deberá hacer lo siguiente:

Seleccione a qué elemento corresponde su comunicación relacionada como respuesta.

**6**Haga clic en OK (Aceptar) cuando haya finalizado. Esto también marcará la obligación como completada.

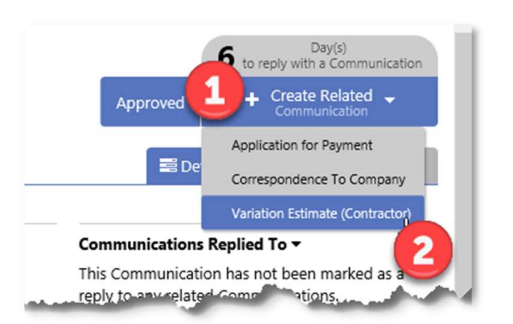

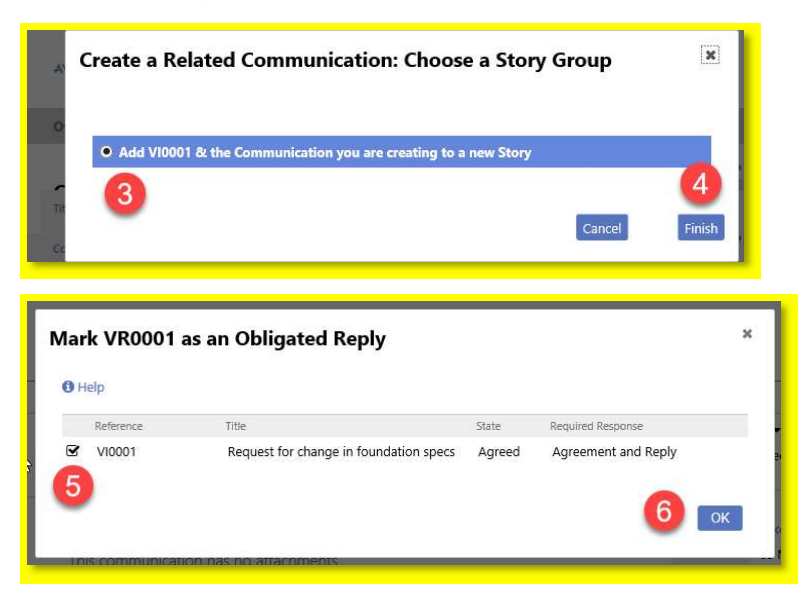

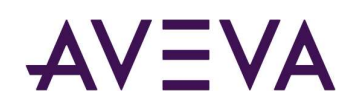

#### 5.8 Creación de solicitud de cambio (con partidas)

Si las partidas están habilitadas en el contrato, deberá registrar el impacto para cada partida afectada. Este es un proceso relativamente sencillo.

Cree una comunicación relacionada desde Variation Request (Solicitud de cambio) desde Company (Empresa). Es posible que deba elegir un grupo de historia.

1 Asegúrese de guardar su comunicación como Draft (Borrador).

2 Haga clic en la pestaña Change (Cambiar).

3 Haga clic en el botón Add Change (Agregar cambio).

Comience a escribir parte del código o de la descripción de la partida. Aparecerá una lista de coincidencias.

5 Haga clic en el texto azul debajo de la partida.

Ingrese el impacto financiero. El compromiso corregido se calculará debajo.

Cuando haya finalizado, haga clic en Save and Close (Guardar y cerrar) o para agregar más partidas, haga clic en Save and Continue (Guardar y continuar).

Se calcula el valor total y ahora se puede enviar a la Empresa para su revisión.

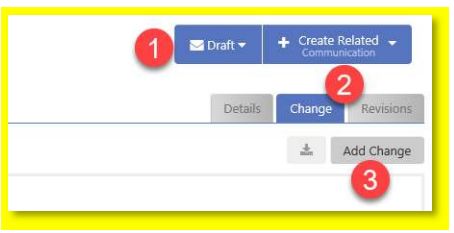

| g                           |                                                         |     |
|-----------------------------|---------------------------------------------------------|-----|
| ine Item                    | * (a)                                                   | ж   |
| .ine item Type              | A01 Line Item A01                                       |     |
| ine Item Code               | AUD Date Created: 05 Mar 2021 12:51:16 (UTC+ 8:00)      |     |
| ing Base Tills              | MS01 Milestone 1                                        |     |
| ine item little             | AUD Date Created: 05 Mar 2021 12:51:30 (UTC+ 8:00)      | 5   |
| ine Item Supplementary Code | PP1 Progress Line Item PP1                              | -   |
| ine Item Currency           | AUD Date Created: 05 Mar 2021 12:52:01 (UTC+ 8:00)      |     |
|                             | RI01 Reimbursable Items RI01                            |     |
|                             | AUD Date Created: 05 Mar 2021 12:53:03 (UTC+ 8:00)      |     |
|                             | UR1 Unit Rate Line Item UR1                             |     |
|                             | 100.00 AUD Date Created: 05 Mar 2021 12:52:39 (UTC+ 8:0 | (0) |

| dd Change to Line Ite        | n                     |                     |                   |
|------------------------------|-----------------------|---------------------|-------------------|
| Line item                    | * Q A01 Line Item A01 |                     | ×                 |
| Line Item Type               | Lump Sum              |                     |                   |
| Line Item Code               | A01                   |                     |                   |
| Line Item Title              | Line Item A01         |                     |                   |
| Line Item Supplementary Code | NONE                  |                     |                   |
| Line Item Currency           | AUD                   |                     |                   |
| Current Commitment           | 10,000.00             |                     |                   |
| Proposed Commitment Change   | * 1,000.00 6          |                     |                   |
| Revised Commitment           | 11,000.00             | 7                   |                   |
|                              |                       | Save and Continue S | ave and Close Can |

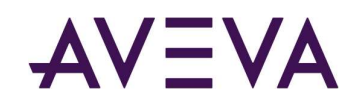

#### 5.9 Envío de comunicaciones

Luego de que usted compruebe que todos los documentos requeridos se hayan adjuntado y que los campos estén completados correctamente, haga clic en el menú desplegable Draft (Borrador) y elija Send (Enviar).

**2** Haga clic en Update State to Approved (Actualizar estado a Aprobado).. Confirme presionando OK (Aceptar).

Esto enviará la comunicación a la empresa.

| 🗠 Draft 🤤 | + Create Related -<br>Communication |
|-----------|-------------------------------------|
| Send      |                                     |
| Reject    | Storia → Revisions                  |

| Attachments |                   |                 |   |                            | + Add Files |
|-------------|-------------------|-----------------|---|----------------------------|-------------|
|             | No Attachments Cu | urrently Exist. |   |                            |             |
|             |                   |                 | 2 | Update State To 'Approved' | Cancel      |

#### 5.10 Creación de revisiones

Si la empresa responde a una comunicación con Not Agreed (No aceptada), quizás deba crear una revisión. También puede crear revisiones para las comunicaciones que ha colocado en el estado Rejected (Rechazado). Según lo mencionado, los estados rechazados por lo general se usan para hacer una corrección y habilitar la creación de una nueva revisión.

Las revisiones solo pueden hacerse desde los estados Rejected (Rechazado) y Not Agreed (No aceptado).

A fin de crear una nueva revisión, consulte la comunicación que necesita ser revisada:

1 Si el elemento no está en estado Rejected (Rechazado) ni en Not Agreed (No aceptado), haga clic en Reject (Rechazado).

**2** Ingrese el motivo del rechazo en los comentarios.

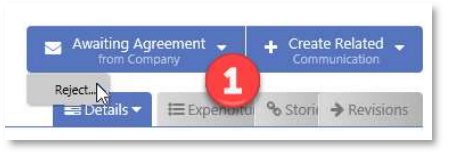

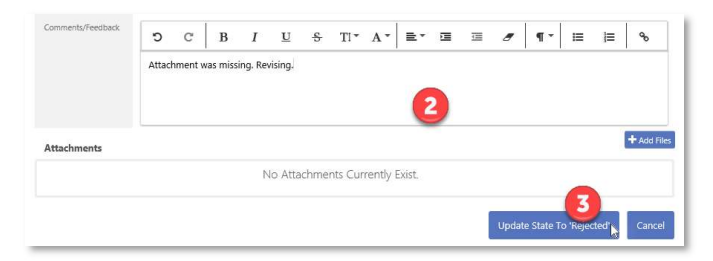

aveva.com

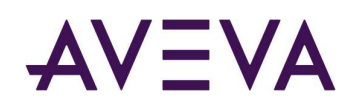

**3** Haga clic en Update State to Rejected (Actualizar estado a Rechazado) y confirme el cuadro de diálogo.

• Cuando la página se recargue, haga clic en el ícono desplegable de la pestaña Details (Detalles) y elija Create Revision (Crear revisión). Confirme el cuadro de diálogo.

**S**u nueva revisión estará en el estado Draft (Borrador). Edite la información usando el ícono de lápiz.

Cuando haya finalizado, haga el envío a la empresa.

#### 5.11 Contrafirmas

En el caso de Variation Directions (Direcciones de cambio), a menos que se acuerde lo contrario, el contratista primero debe firmar el documento y enviarlo de regreso a la empresa para su formalización y firma final.

Cuando reciba una dirección de cambio, deben seguirse los pasos detallados a continuación:

1 Descargue el documento y aplique la firma de contratista.

**2** Haga clic en Awaiting Agreement from Contractor (A la espera de la aceptación del contratista) y seleccione Agree (Aceptar).

#### LOS PRÓXIMOS PASOS SON DE SUMA IMPORTANCIA.

3 Ingrese un comentario para que la empresa lo vea. Se muestra un ejemplo en la imagen.

 Haga clic en Add Attachment (Agregar archivo adjunto) y vaya hasta su archivo Contractor Signed Variation Direction (Dirección de cambio firmada por el contratista).

S Cuando haya finalizado, haga clic en Update State to Agreed (Actualizar estado a Aceptado).

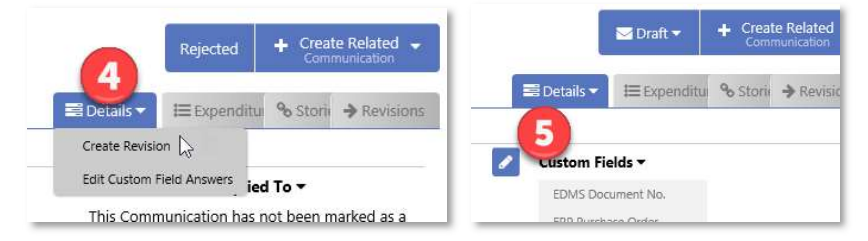

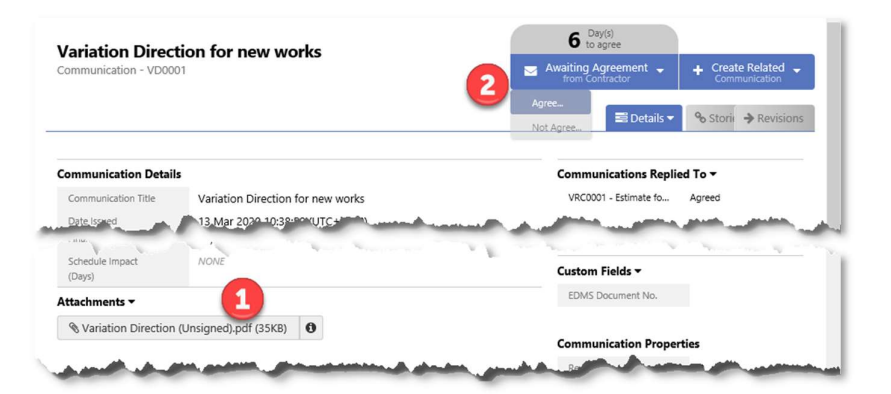

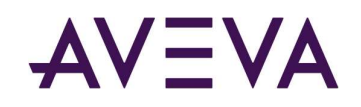

El archivo adjunto ya está disponible para que la empresa agregue su Variation Direction (Dirección de cambio) formalizada y con la contrafirma.

La comunicación de Variation Direction (Dirección de cambio) ahora tendrá lo siguiente:

**6** Documento original sin firmar.

Documento firmado por el contratista.

8 Documento formalizado por la empresa (con todas las firmas).

|                                                                                                    |                                                                                                    |                                                                                                    |                                                                                                    |                    |               |                 |                  |          | CLONA  |                                                                                                    |                                                                                                    |                                                                                                    |                                                                                                    | en                                                                                      | Agreed                                                                                                    |
|----------------------------------------------------------------------------------------------------|----------------------------------------------------------------------------------------------------|----------------------------------------------------------------------------------------------------|----------------------------------------------------------------------------------------------------|--------------------|---------------|-----------------|------------------|----------|--------|----------------------------------------------------------------------------------------------------|----------------------------------------------------------------------------------------------------|----------------------------------------------------------------------------------------------------|----------------------------------------------------------------------------------------------------|-----------------------------------------------------------------------------------------|----------------------------------------------------------------------------------------------------|
| Contract Name                                                                                                    | Ge                                                                                                    | neric Co                                                                                                    | ntract                                                                                                    |                    |               |                 |                  |          |        |                                                                                                    |                                                                                                    |                                                                                                    |                                                                                                    |                                                                                         |                                                                                                    |
| Contract Reference                                                                                                    | 10                                                                                                    | 0542-CO                                                                                                    | N                                                                                                    |                    |               |                 |                  |          |        |                                                                                                    |                                                                                                    |                                                                                                    |                                                                                                    |                                                                                         |                                                                                                    |
| Communication Title                                                                                                    | Va                                                                                                    | riation D                                                                                                    | irection 1                                                                                                    | or new             | works         |                 |                  |          |        |                                                                                                    |                                                                                                    |                                                                                                    |                                                                                                    |                                                                                         |                                                                                                    |
| ommunication Defer                                                                                                    | rence VI                                                                                                    | 0001                                                                                                    |                                                                                                    |                    |               |                 |                  |          |        |                                                                                                    |                                                                                                    |                                                                                                    |                                                                                                    |                                                                                         |                                                                                                    |
| communication Refer                                                                                                    | vience vi                                                                                                    | 10001                                                                                                    |                                                                                                    |                    |               |                 |                  |          |        |                                                                                                    |                                                                                                    |                                                                                                    |                                                                                                    |                                                                                         |                                                                                                    |
| tevision                                                                                                    | 0                                                                                                    |                                                                                                    |                                                                                                    |                    |               |                 |                  |          |        |                                                                                                    |                                                                                                    |                                                                                                    |                                                                                                    |                                                                                         |                                                                                                    |
| omments/Feedback                                                                                                    |                                                                                                    | ວ ເ                                                                                                    | E                                                                                                    | 3 1                | U             | <del>S</del>    | Ti *             | A •      | ≣*     | Ē                                                                                                    | <u>III</u>                                                                                                    | 8                                                                                                    | ¶-                                                                                                    | I≡                                                                                      | Ħ                                                                                                    |
|                                                                                                    |                                                                                                    | Please fin                                                                                                    | d Contra                                                                                                    | ictor Sig          | ned Varia     | ition Dire      | ection.          | E        | 3      |                                                                                                    |                                                                                                    |                                                                                                    |                                                                                                    |                                                                                         |                                                                                                    |
| lttachments                                                                                                    |                                                                                                    |                                                                                                    |                                                                                                    |                    |               |                 |                  |          |        |                                                                                                    |                                                                                                    |                                                                                                    |                                                                                                    | 4                                                                                       | •                                                                                                    |
| ile Location                                                                                                    | * C:\Us                                                                                                    | ers\sesa5                                                                                                    | 64820\C                                                                                                    | neDrive            | - AVEVA       | Solution        | ns Limite        | d\ProC   | on\BHP | Trainin                                                                                                    | g\MINA                                                                                                    | U\Post                                                                                                    | t-Award                                                                                                    | Docui                                                                                   | Browse.                                                                                                    |
| lame                                                                                                    | * Variat                                                                                                    | ion Direc                                                                                                    | tion (Cor                                                                                                    | ntractor           | Signed)       |                 |                  |          |        |                                                                                                    |                                                                                                    |                                                                                                    |                                                                                                    |                                                                                         | .pdf                                                                                                    |
| Confidential                                                                                                    | * O Ye                                                                                                    | s 🖲 No                                                                                                    |                                                                                                    |                    |               |                 |                  |          |        |                                                                                                    |                                                                                                    |                                                                                                    |                                                                                                    |                                                                                         |                                                                                                    |
|                                                                                                    |                                                                                                    |                                                                                                    |                                                                                                    |                    |               |                 |                  |          |        | 5                                                                                                    |                                                                                                    | Jpdate                                                                                                    | State To                                                                                                    | o 'Agree                                                                                | d' C                                                                                                    |
| Variation Direct                                                                                                    | tion for ner                                                                                                    | v works                                                                                                    | 5                                                                                                    |                    |               |                 |                  |          |        |                                                                                                    |                                                                                                    |                                                                                                    | Agre                                                                                                    | ed 🕂                                                                                    | Create Rel<br>Communica<br>Storie 🗲 R                                                                                                    |
| Agreed 13 Mar 2020<br>Nariation Direction                                                                                                    | tion for net                                                                                                    | v works                                                                                                    | 5<br>(5KB) 0                                                                                                    | <b>Q</b> V         | ariation Dire | 8<br>ction Exec | uted.pdf (       | 5KB)     | a +    | Add Cour                                                                                                    | ntersione                                                                                                    | d Docum                                                                                                    | Agre                                                                                                    | ed 🕂                                                                                    | Create Rel<br>Communic                                                                                                    |
| Variation Direct<br>ommunication - VD000<br>Agreed 13 Mar 2020<br>Please find Contractor<br>& Variation Directic                                                                                                    | tion for ner<br>01<br>Signed Variation<br>In (Contractor Sig                                                                                                    | v works<br>Direction.                                                                                                    | 5<br>15KB) 🔮                                                                                                    | <b>%</b> V         | ariation Dire | 8<br>ction Exec | uted.pdf (:      | 15KB)    | 9 +    | Add Cour                                                                                                    | ntersigner                                                                                                    | d Docum                                                                                                    | Agre<br>Si Detai                                                                                                    | ed 🕇                                                                                    | Create Rel<br>Communica                                                                                                    |
| Agreed 13 Mar 2020<br>Please find Contractor<br>& Variation Directic                                                                                                    | tion for ner<br>01<br>Signed Variation<br>In (Contractor Sig                                                                                                    | v works<br>Direction:<br>nned).pdf (3                                                                                                    | 5<br>15KB) 🗿                                                                                                    | 8v                 | ariation Dire | 8<br>ction Exec | uted.pdf (       | 85KB)    | 9 +    | Add Cour                                                                                                    | ntersigner                                                                                                    | d Docum                                                                                                    | Agree<br>Si Detai<br>ient                                                                                                    | ed 🕇                                                                                    | Create Rel<br>Communic                                                                                                    |
| Agreed 13 Mar 2020<br>Please find Contractor<br>& Variation Directic<br>mmunication Detail<br>Communication Title                                                                                                    | tion for ner<br>Signed Variation<br>In (Contractor Sig<br>Variation Dir                                                                                                    | Direction<br>Direction<br>ection for n                                                                                                    | S<br>15KB) O                                                                                                    | \$V.               | ariation Dire | 8<br>ction Exec | uted.pdf ()      | 15KB)    | 9 +    | Add Cour<br>Comr                                                                                                    | ntersigner<br>nunicatic<br>0001 - Estin                                                                                                    | d Docum<br>ons Repl<br>mate for N                                                                                                    | Agre<br>Si Detai<br>ient<br>ied To v                                                                                                    | ed 🕂                                                                                    | Create Rel<br>Communica                                                                                                    |
| Arriation Direct<br>mmunication - VD000<br>Agreed 13 Mar 2020<br>Verase find Contractor<br>& Variation Direction<br>mmunication Direction<br>mmunication Direction<br>Communication Title<br>Date issued                                                                                                    | tion for ner<br>of<br>Signed Variation<br>In (Contractor Si<br>Variation Dia<br>13 Mar 2020                                                                                                    | v works<br>Direction<br>Ined).pdf (3<br>ection for n<br>10:38:59 (U                                                                                                    | S<br>15KB) ()<br>Hew works<br>JTC+ 8:00)                                                                                                    | @v                 | ariation Dire | 8<br>ction Exec | uted.pdf (       | 85KB)    | 9 +    | Add Cour<br>Comr<br>VRC                                                                                                    | ntersigner<br>nunicatic                                                                                                    | d Docum<br>ons Repl<br>mate for N                                                                                                    | Agre<br>Si Detai<br>sent<br>ied To •                                                                                                    | ed +                                                                                    | Create Red<br>Communica                                                                                                    |
| Agreed 13 Mar 2020<br>Agreed 13 Mar 2020<br>& Variation Direction<br>mmunication Detail<br>Communication Title<br>Dathe Issued                                                                                                    | tion for ner<br>Signed Variation<br>variation Dir<br>Variation Dir<br>13 Mar 2020<br>John Smith H                                                                                                    | v works<br>Direction<br>need).pdf (3<br>ection for n<br>10:38:59 (L<br>Company R                                                                                                    | S<br>15KB) O<br>tee works<br>JTC+ 8:001<br>tee resented                                                                                                    | ive)               | ariation Dire | 8<br>ction Exec | uted.pdf ()      | 15KB)    | 9 +    | Add Cour<br>Comr<br>VRC<br>Assoc                                                                                                    | ntersigner<br>nunicatic<br>0001 - Estin                                                                                                    | d Docum<br>ons Repl<br>mate for N                                                                                                    | Agree<br>The Detail<br>Ment<br>New International State<br>State<br>States<br>States<br>State | ed +                                                                                    | Create Rel<br>Communic                                                                                                    |
| Arriation Direct<br>mmunication - vD000<br>Agreed 13 Mar 2020<br>Nease find Contractor<br>Nease find Contractor<br>Nease find Contractor<br>Municipal Contractor<br>mmunication Direction<br>mmunication Direction<br>from<br>from<br>from<br>from<br>from<br>from<br>from<br>from                                                                                                    | tion for net<br>of<br>Signed Variation<br>In (Contractor Si<br>Variation Di<br>13 Mar 2022<br>John Smith (<br>John Contra                                                                                                    | Direction<br>Direction<br>Direct | S<br>ISKB)<br>INC+ 8:00)<br>Stepresentation<br>Stepresentations<br>Stepresentations<br>Steprese                             | ive)<br>sentative) | ariation Dire | 8<br>ction Exec | uted.pdf (       | 65KB)    | B +    | Add Cour<br>Comr<br>VRC<br>Assoc                                                                                                    | ntersigner<br>nunicatic<br>0001 - Estin<br>Liated Ob<br>VD0001                                                                                                    | d Docum<br>ons Repl<br>mate for N<br>eligation<br>- Requires                                                                                                    | Agree<br>The Detail<br>tent<br>ied To V<br>lew<br>s Agreem                                                                                                    | ed +                                                                                    | Create Rel<br>Communic                                                                                                    |
| Agreed 13 Mar 2020<br>Agreed 13 Mar 2020<br>Vease find Contractor<br>® Variation Direction<br>munication Detail<br>Communication Title<br>Date Stued<br>Trion<br>To<br>Diginate On<br>Description                                                                                                    | tion for net<br>of<br>signed Variation<br>n (Contractor Si<br>Variation Dia<br>13 Mar 2022<br>John Smith I<br>John Contra<br>13 Mar 2022                                                                                                    | Direction<br>Direction<br>Direct | S<br>ISKB) O<br>INC+ 8:00)<br>ITC+ 8:00)<br>ITC+ 8:00)                                                                                                    | ive)<br>sentative) | ariation Dire | 8<br>ction Exec | uted.pdf (       | 85KB)    | 9 +    | Add Cour<br>Comr<br>VRC<br>Assoc                                                                                                    | ntersigner<br>nunicatic<br>0001 - Estin<br>Liated Ob<br>VD0001                                                                                                    | d Docum<br>ons Repl<br>mate for N<br>- Requires                                                                                                    | Agree<br>El Detai<br>ient<br>ied To ~<br>kew<br>s<br>agreem                                                                                                    | ed +                                                                                    | Create Red<br>Communic                                                                                                    |
| ariation Direct<br>mmunication - VD000<br>Agreed 13 Mar 2020<br>Hease find Contractor<br>& Variation Direction<br>Munication Detail<br>Communication Tate<br>Date Issued<br>Trom<br>To<br>Originated On<br>Description<br>Currency                                                                                                    | tion for ner<br>on<br>Signed Variation<br>on (Contractor Sij<br>Signed Variation Dia<br>13 Mar 2020<br>John Smith Jan<br>John Smith Jan<br>13 Mar 2020<br>Mowe<br>AUD                                                                                                    | Direction<br>Direction<br>ned).pdf (3<br>ection for n<br>10:38-59 (L<br>Company R<br>tor (Contra<br>10:37:00 (L                                                                                                    | S<br>ISKB) O<br>Hew works<br>ITC+ 8:00)<br>IFC+ 8:00)                                                                                                    | (% V.              | ariation Dire | 8<br>ction Exec | uted.pdf (       | 85KB)    | 9 +    | Add Cour<br>Comr<br>VRC<br>Assoc                                                                                                    | ntersigne<br>nunicatic<br>0001 - Esti<br>iated Ob<br>VD0001<br>Transitic                                                                                                    | d Docum<br>mate for N<br>- Requires                                                                                                    | Agree<br>El Detai<br>ient<br>ied To ~<br>tew<br>s<br>agreem                                                                                                    | ed +                                                                                    | Create Red<br>Communic                                                                                                    |
| ariation Direct<br>mmunication - V0000<br>Masse find Contractor<br>Masse find Contractor<br>Mariation Directic<br>mmunication Detail<br>Communication Detail<br>Communication De                                                                                                    | tion for net<br>on<br>Signed Variation<br>Contractor Si<br>Variation Dia<br>John Smith H<br>John Contra<br>John Smith H<br>John Contra<br>John Smith H<br>John Source<br>AUD<br>S 3,000.00                                                                                                    | Direction<br>Direction<br>ined).pdf (3<br>ection for n<br>10:38:59 (L<br>Company R<br>tor (Contra<br>10:37:00 (L                                                                                                    | S<br>(5KB)<br>(1)<br>(1)<br>(1)<br>(1)<br>(1)<br>(1)<br>(1)<br>(1)<br>(1)<br>(1)                                                                                                    | (% V.              | ariation Dire | 8<br>ction Exec | uted.pdf (       | 95KB) (  | 9 +    | Add Courr<br>Comr<br>VRC<br>Assoc                                                                                                    | nunicatic<br>ounicatic<br>ilated Ob<br>vD0001<br>Transitic<br>illing Agree                                                                                                    | d Docum<br>mate for N<br>- Requires                                                                                                    | Agree<br>The Detail<br>terms<br>terms<br>terms<br>terms<br>a Agreems<br>n Recipien                                                                                                    | ed +                                                                                    | Create Rel<br>Communic<br>Stori → P<br>ted                                                                                                    |
| Arriation Direct<br>Immunication - V0000<br>Argreed 13 Mar 2020<br>Weaks find Contraction<br>& V0000<br>Argreed 13 Mar 2020<br>Weaks find Contraction<br>& V0000<br>Argented International<br>Directory of the International<br>Directory of the International Directory of the International<br>Directory of the International Directory of the International Directory of the Intern                                                                                                    | tion for new<br>of<br>signed Variation<br>on (Contractor Sig<br>Uariation Dii<br>13 Mar 2020<br>John Smith I<br>13 Mar 2020<br>John Smith I<br>13 Mar 2020<br>None<br>AUD<br>Sa,00000<br>Acove                                                                                                    | Direction<br>Direction<br>ection for n<br>10:38:59 (L<br>Company R<br>tor (Contra<br>10:37:00 (L                                                                                                    | S<br>15KB) G<br>new works<br>1TC+ 8:00)<br>1TC+ 8:00)                                                                                                    | ( v v              | ariation Dire | 8<br>ction Exec | uted.pdf ()      | 4.5KB) 4 | 9 +    | Add Cour<br>VRCC<br>Assoc<br>State<br>Ayra                                                                                                    | nunicatic<br>nunicatic<br>0001 - Estin<br>VD0001<br>Transitic<br>titing Agreed                                                                                                    | d Docum<br>mate for N<br>- Requires                                                                                                    | Agree<br>Detail<br>detail Detail<br>detail Detail<br>detail<br>d                                                                                                    | ed +                                                                                    | Create Rel<br>Communic<br>Stori → P<br>ted                                                                                                    |
| ariation Direct<br>mmunication - VO00<br>Magneed 13 Mars 2020<br>Navariation Directic<br>mmunication Detail<br>Communication Detail<br>Communication Deta                                                                                                    | tion for net<br>of<br>signed Variation<br>n (Contractor Si<br>13 Mar 2020<br>John Smith<br>John Contra<br>13 Mar 2020<br>Auto<br>Sa,000.00<br>AONE                                                                                                    | Director:<br>Director:<br>ection for n<br>10.38:59 (L<br>Company R<br>10.37:00 (L                                                                                                    | S<br>SKB) ①<br>Mew works<br>SKB) ②                                                                                                    | ve)                | ariation Dire | 8<br>ction Exec | )<br>uted.pdf () | 4.5KB) 4 | 9 +    | Add Cour<br>Comr<br>VRCC<br>Assoc<br>State<br>Awa<br>April                                                                                                    | nunicatic<br>ounicatic<br>uiated Ob<br>vDooon<br>Transitic<br>uiting Agree<br>eed<br>mm Fields                                                                                                    | d Docum<br>ons Repi<br>mate for N<br>aligation<br>- Requires<br>ons                                                                                                    | Agree<br>Detail<br>ied To •<br>Agreem<br>Agreem                                                                                                    | ed +                                                                                    | Create Ref<br>Communic<br>Stori → P<br>ted                                                                                                    |
| Arriation Direct<br>Immunication - VODO<br>Keese find Contractor<br>Means find Contractor<br>Means and Contractor<br>Means and Contractor<br>Means and Contractor<br>Means<br>Means | tion for ner<br>or<br>signed Variation<br>to recontractor Si<br>Variation Di<br>13 Mar 2022<br>John Smith Jahn Anar 2022<br>AluD<br>Sa,00020<br>Arove<br>Aluno<br>Sa,00020<br>Arove                                                                                                    | v works<br>Direction:<br>ned).pdf (3<br>ection for n<br>company R<br>tor (Contra<br>10:37:00 (L                                                                                                    | S<br>5(KB)                                                                                                    | (% V               | ariation Dire | 8<br>ction Exec | uted.pdf ()      | 95KB) (  | 9 +    | Add Courr<br>VRC<br>Association<br>Association<br>Agriculture<br>Custo<br>EDN                                                                                                    | nunicatic<br>ouonicatic<br>vooni - Estini<br>tiated Ob<br>vooni<br>Transitic<br>titing Agree<br>eed<br>mm Fields<br>SiS Docume                                                                                                    | d Docum<br>ons Repl<br>mate for N<br>sligation<br>- Requires<br>ons<br>- Requires<br>- Requires<br>- Requires<br>- Requires<br>- Requires<br>- Requires<br>- Repl<br>- Repl<br>- | Agree<br>Sil Detai<br>ment<br>ied To •<br>s<br>a<br>Agreem<br>n Recipien                                                                                                    | ed +                                                                                    | Create Red<br>Communica<br>Stori → P<br>Red<br>Led                                                                                                    |
| Arriation Direction mmmmatten- V000 Argreed 13 Mar 2020 Base find Contractor Wariation Direction mmmmatten Direction anticopy of the second second se                                                                                                    | tion for net<br>of<br>Signed Variation<br>Dan (Contractor Sij<br>Variation Dii<br>13 Mar 2002<br>John Contra<br>13 Mar 2002<br>John Contra<br>13 Mar 2002<br>Monie<br>AUD<br>S3,000,00<br>AONE                                                                                                    | v works<br>Direction:<br>ned).pdf (3<br>company R<br>tor (Contra<br>10:37:00 (L<br>10:37:00 (L<br>10:37:00 (L                                                                                                    | 5<br>5(KB)<br>S(KB)<br>S(K | www.ive)           | ariation Dire | 8<br>ction Exec | uted.pdf ()      | 95КВ) (  | 0 +    | Adid Cour<br>VRC<br>Association<br>State<br>Awa<br>Agrin<br>Custe<br>EDM                                                                                                    | ntersigner<br>nunicatic<br>(iated Ob<br>VD0001<br>Transitic<br>titing Agree<br>ed<br>m Fields                                                                                                    | d Docum<br>ons Repl<br>mate for N<br>- Requires<br>ons<br>ement from<br>t No.                                                                                                    | Agree<br>Sil Detai<br>Nent<br>ied To •<br>kew                                                                                                    | ed +                                                                                    | Create Rel<br>Communications<br>Stori → F<br>Heter<br>Heter<br>O 103549 (UT<br>O 105423 (UT                                                                                                    |
| Agreed 13 Mar 2020<br>Agreed 13 Mar 2020<br>Market 13 Mar 2020<br>Market 10 Contractor<br>Market 10 Contractor<br>Market                                                                                                    | tion for ner<br>Signed Variation<br>Signed Variation Dir<br>Signed Variation Dir<br>Signed Variation Dir<br>Signed Variation Dir<br>Signed Variation Dir<br>Signed Variation Dir<br>Signed Variation Dir<br>Contractor Signed<br>Signed Variation Dir<br>Signed Variation Dir<br>Signed Variatio                                                                                                    | v works<br>Direction:<br>ned).pdf (3<br>ection for n<br>10.38:59 (L<br>Company R<br>tor (Contra<br>10:37:00 (L<br>10:37:00 (L)) (L)) (L)) (L)) (L)) (L)) (L)) (L                                                                                                    | S<br>55(B) O<br>new works<br>JTC+ 8:00)<br>Ctor Repre-<br>tation of the state<br>state of the state of the state<br>state of the state of the state of the state of the state<br>of the state of the state of the s                                                                                                    | ve)                | ariation Dire | 8<br>Ction Exec | uted.pdf (       | ASKB)    | 9 +    | Add Cour<br>VRC<br>Associ<br>State<br>Awa<br>Agust<br>EDw<br>Comr                                                                                                    | nunicatic<br>0001 - Estin<br>VD0001<br>Transitic<br>titing Agree<br>eed<br>m Fields<br>SS Docume<br>nunicatic                                                                                                    | d Docum<br>ons Repl<br>mate for N<br>aligation<br>- Requires<br>ons<br>ment from<br>t No.                                                                                                    | Agree<br>ST Detains<br>ised To v<br>Agreem                                                                                                    | ed +                                                                                    | Create Rel<br>Communic<br>Stori → F                                                                                                    |
| Arration Direct<br>mmunication - VD000<br>Wears find Contractor<br>Wears find Contractor<br>Wears fi                                                                                                    | tion for net<br>' ' ' Signed Variation on (Contractor Si) ' Variation Dia ' Variation Dia ' ' Variation Dia ' ' ' ' ' ' ' ' ' ' ' ' ' ' ' ' ' ' '                                                                                                    | v work:<br>7<br>Direction:<br>ection for nor nor nor of the company of the company of the                                                                                                    | 5<br>55(8) ①<br>17C+ 8:00)<br>(epresentat<br>ctor Representat<br>ctor Representat                                                                                                    | ive)               | ariation Dire | 8<br>ction Exec | uted.pdf ()      | MSKB) (  | 9 +    | Add Cour<br>Comr<br>VRC<br>Assoc<br>State<br>Awa<br>Agr<br>Custe<br>EDh<br>Revi                                                                                                    | ntersigne<br>nunicatic<br>iated Ob<br>VD0001<br>Transitic<br>titing Agree<br>Mm Fields<br>IS Docume<br>nunicatic<br>sion                                                                                                    | d Docum<br>ons Repl<br>mate for N<br>sigation<br>- Requires<br>ons<br>ment from<br>m No.                                                                                                    | Agree<br>Detail<br>ied To -<br>ieano<br>Agreem<br>a<br>Agreem<br>a<br>a<br>control of the second<br>and the second<br>and the                                                                                                    | ed +                                                                                    | Create Refe<br>Communic<br>Stori → F                                                                                                    |
| Ariation Direction                                                                                                    | tion for net<br>of<br>Signed Variation<br>on (Contractor Sij<br>Variation Dii<br>13 Mar 2020<br>John Smith (<br>13 Mar 2020<br>John Smith (<br>13 Mar 2020<br>Noove<br>AUD<br>Sa,000,00<br>Noove<br>(Unsigned).pdf (                                                                                                    | v work:<br>Direction:<br>ned).pdf (3<br>ection for n<br>10:38:59 (L<br>Company R<br>Company R<br>10:37:30 (L<br>55(8) 0                                                                                                    | S<br>SKB)<br>skpresentat<br>TrC+ 8:00)                                                                                                    | (% V.              | ariation Dire | 8<br>ction Exec | uted.pdf ()      | 95KB) 4  | 0 +    | Add Cour<br>Comr<br>VRC<br>Assoc<br>State<br>EDW<br>Custe<br>EDW<br>Red<br>Cress                                                                                                    | ntersigne<br>nunicatic<br>coort - Estin<br>vDooort<br>Transitic<br>titing Agree<br>om Fields<br>Sion<br>nunicatic<br>sion<br>teed by                                                                                                    | d Docum<br>ons Repl<br>ligation<br>- Requires<br>ons<br>ment from<br>rt No.                                                                                                    | Agree<br>and Dotation<br>ied To ~<br>f<br>Agreem<br>f<br>Agreem<br>f<br>Agreem<br>f<br>a<br>a<br>a<br>a<br>a<br>a<br>a<br>a<br>a<br>a<br>a<br>a<br>a                                                                                                    | ed +                                                                                    | Create Ref<br>Connext<br>Stori → P<br>R<br>Ref<br>Ref                                                                                                    |
| Ariation Direction                                                                                                    | tion for net<br>of<br>Signed Variation<br>Data Contractor Sig<br>Variation Dia<br>John Contractor Sig<br>John Smith (<br>Jahn Contra<br>John Smith (<br>Jahn Contra<br>John Smith (<br>Jahn Contra<br>John Smith (<br>Jahn Contra<br>John Contra<br>John Contra<br>John Contra<br>(<br>Voice 2000)<br>(Unsigned).pdf (                                                                                                    | v work:<br>Direction:<br>ned).pdf (3<br>company R<br>contraction for n<br>contraction for contraction<br>company R<br>contraction<br>contraction<br>contr                                                                                                    | S<br>SSB<br>Mew Works<br>Accord Representat<br>Accord Representation<br>Accord Representation<br>Accord                                                                            | ive) sentative)    | ariation Dirr | 8<br>ction Exec | utted.pdf (;     | 45KB) 4  | 9 🛨    | Add Cour<br>Comr<br>VRC<br>Associ<br>Associ<br>Assoc | ntersigned<br>municatic<br>0001 - Estin<br>VD0001<br>Transitic<br>stated Ob<br>VD0001<br>Transitic<br>state Ob<br>Signature<br>Signature<br>state<br>Signature<br>state<br>Signature<br>Signature<br>Signatu | d Docum<br>ons Repl<br>mate for N<br>- Requires<br>ons<br>mment from<br>nt No.                                                                                                    | Agree<br>To Detail<br>and To<br>and Agreem<br>Agreem<br>an Recipien<br>n Recipien<br>arties<br>0<br>John<br>13 M<br>(UTC)                                                                                                    | ed +                                                                                    | Create Ref<br>Communic<br>Stori → P P<br>Ref<br>Ref<br>Ref<br>Ref<br>Ref<br>Ref<br>Ref<br>Ref<br>Ref<br>Ref                                                                                                    |
| Arration Direct<br>Immunication - V0000<br>Agreed 13 Marc 2020<br>Nexes find Contract<br>Nexes find Contract<br>Nexes find Contract<br>Marc 2020<br>Nexes find Contract<br>Info<br>Dire Studie<br>Dire Studie<br>Dire Studie<br>Communication Direction<br>Nexes find Contract<br>Nexes find Contract<br>Nexes find Con                                                                                                    | tion for net<br>of<br>s Signed Variation<br>s Signed Variation<br>Si<br>Variation Din<br>13 Mar 2020<br>John Contra<br>13 Mar 2020<br>John Contra<br>3 John Contra<br>4 John Contra<br>4 John Contra<br>5 John Contra<br>4 John Contra<br>4 John Contra<br>4 John Contra<br>5 John Contra<br>5 John Co | v work:<br>Director:<br>Director:<br>Company R<br>Company R<br>Company  | S<br>S(B) I<br>were works<br>representat<br>ctor Repre-<br>representat<br>ctor Repre-<br>representat<br>ctor Repre-<br>sentation<br>(C) (C) (C) (C) (C) (C) (C) (C) (C) (C)                                                                                                    | (% v.              | ariation Dire | 8<br>ction Exec | uted.pdf (       | 45KB) 4  | 9 +    | Add Court<br>Comr<br>VRC<br>Assoc<br>State<br>Avra<br>Agree<br>EDh<br>Comr<br>Red<br>Cree<br>Cree<br>Cree                                                                                                    | ntersigne<br>nunicatice<br>wp0001 - Estimation<br>wp0001<br>Transitice<br>titing Agree<br>eed<br>mrFields<br>sion<br>nunicatice<br>sion<br>tetel By<br>teted On<br>uired Response                                                                                                    | d Docum<br>ons Repi<br>ligation<br>- Requires<br>ons<br>- Requires<br>- Requires<br>- Requires<br>- Requires<br>- Requires<br>- Requires<br>- Requires<br>- Repui<br>- Repui                                                                                                    | Agree<br>To Detail<br>Sent<br>Sent<br>S<br>Agreem<br>S<br>Agreem<br>D<br>John<br>13 M<br>(UTC<br>Agree<br>Agree Agreem                                                                                                    | ed +<br>Agreed<br>Complet<br>13 Mar 2020<br>Smith<br>far 2020 11 +<br>Smith<br>ement On | Create Refa → P<br>Communications → P<br>P<br>Refa → P<br>Refa → P<br>R |

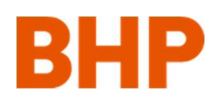

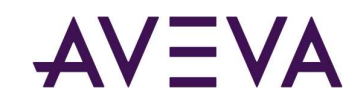

### 6 Manejo de archivos

#### 6.1 Agregado de archivos mediante la exploración

De la pestaña Details (Detalles) de Draft communications (Comunicaciones en borrador), puede agregar más archivos adjuntos de las siguientes maneras:

1 Haga clic en el menú desplegable Attachments (Archivos adjuntos).

**2** Seleccione Add Attachment (Agregar archivo adjunto).

**3** Use Browse (Explorar) para ir hasta el archivo que desee agregar.

4 Elija si el archivo se considera Confidential (Confidencial) o no.

**5** Agregue más archivos adjuntos haciendo clic en este botón.

6 Cuando haya finalizado, haga clic en Save (Guardar).

Sus archivos se cargarán.

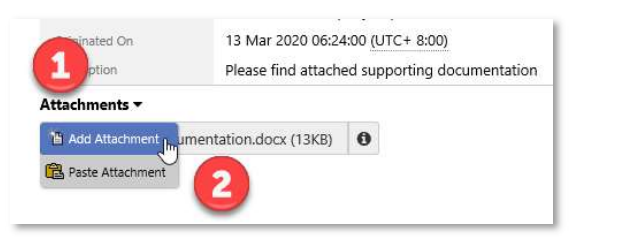

|               |                                              | Add Attachme |
|---------------|----------------------------------------------|--------------|
| File Location | C:\Users\sesa564820\OneDrive - AVEVA Solutio | e Browse     |
| Name *        | Groundwater Studies                          | × .pdf       |
| Confidential  | O Yes 🖲 No                                   |              |

#### 6.2 Agregado de archivos mediante el pegado

Si ha copiado un archivo a su portapapeles de Windows Explorer, la opción Paste Attachment (Pegar archivo adjunto) le permitirá cargar rápidamente el archivo.

Cuando se cargan archivos nuevos, se le indicará que los marque como Confidential (Confidencial), y si carga un solo archivo, esto le permitirá cambiar el nombre del archivo a medida que se carga.

| Groundwater Study Final Rep- |           | 17/02/2010 14:45 | Adaba Acro | bat D  | 32 KB |
|------------------------------|-----------|------------------|------------|--------|-------|
| Subcontractor Schedule.doc   | Move to   | OneDrive         | oft W      | /ord D | 17 KB |
|                              | 7-Zip     |                  | >          |        |       |
|                              | Send to   |                  | >          |        |       |
|                              | Cut       |                  |            |        |       |
|                              | Сору      | $\square$        |            |        |       |
|                              | Create sh | ortcut           |            |        |       |

# AVEVA

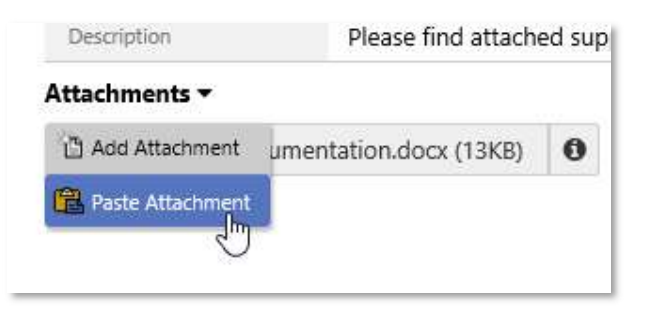

#### 6.3 Cambio de propiedades del archivo

**1** Haga clic en el ícono de información. Las siguientes opciones están disponibles:

**2** Descargar el archivo adjunto aquí.

3 Eliminar el archivo adjunto.

• Editar las propiedades (Rename [Cambiar nombre] y Mark as Confidential [Marcar como confidencial]).

• Editar el archivo (Upload a new version [Cargar una nueva versión]/Replace [Reemplazar]/Edit Online [Editar en línea]).

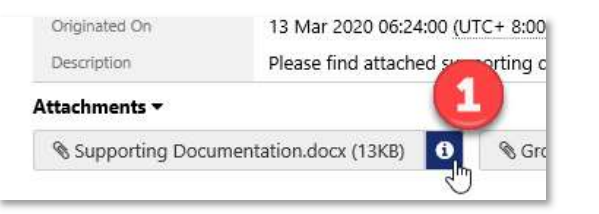

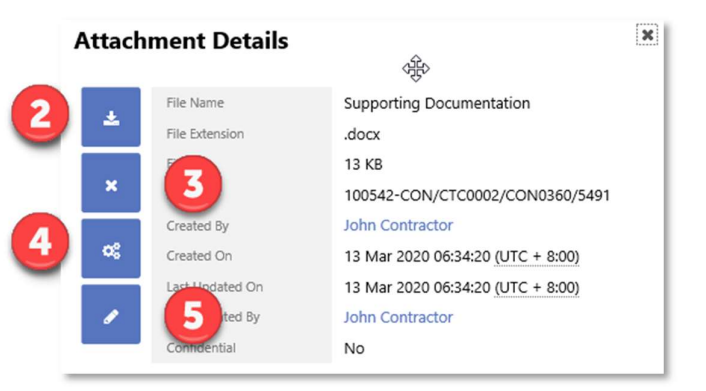

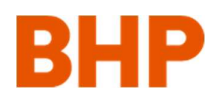

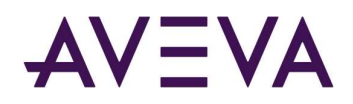

### 7 Diagramas del proceso

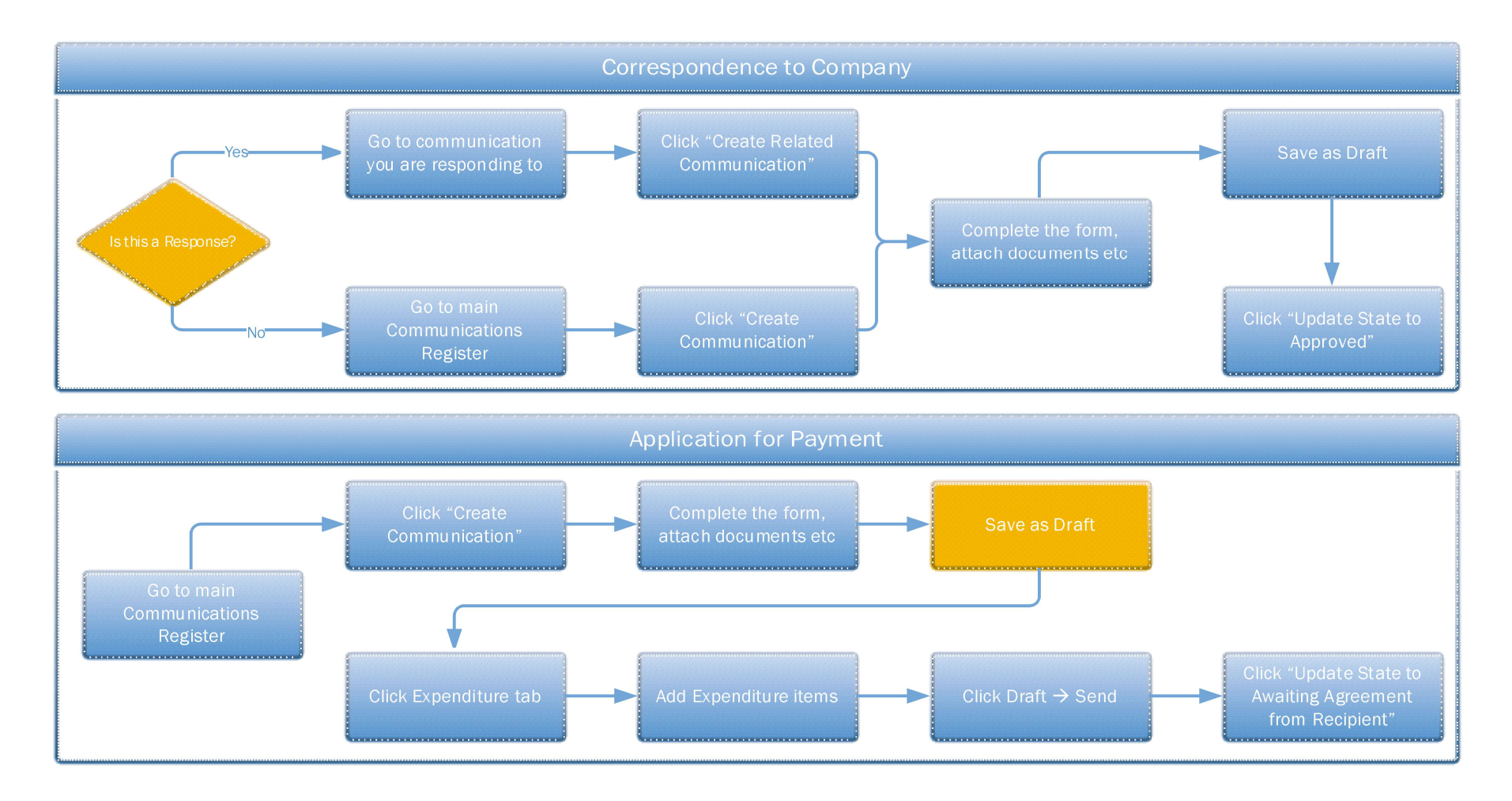

# AVEVA

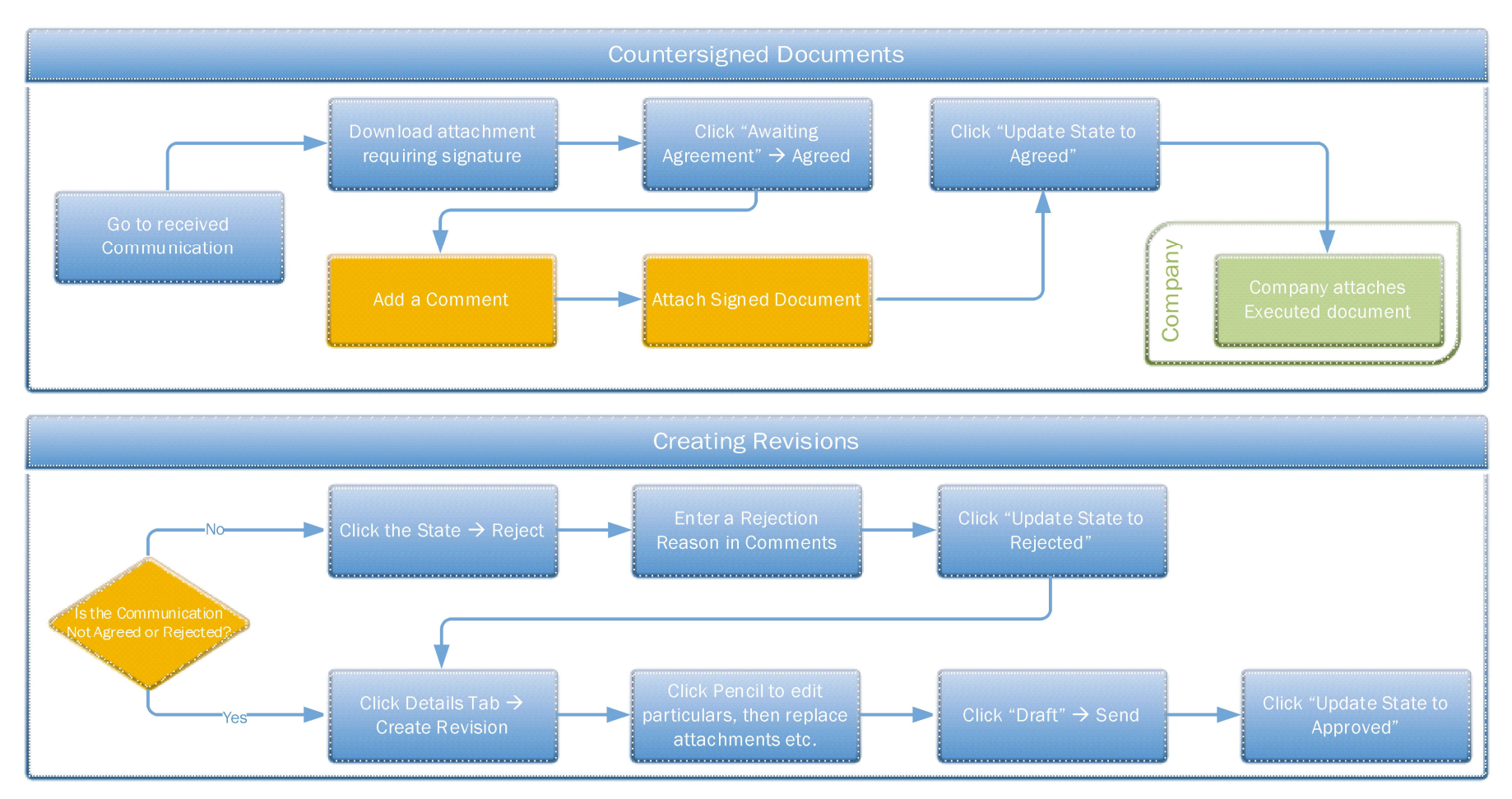